### Fájlkezelő

Egy fájlkezelő WinForms alkalmazást fogunk elkészíteni kétrétegű (modell-nézet) architektúrában.

A felület bal oldalán legyen látható az összecsukható könyvtárszerkezet, jobb oldalon pedig a kiválasztott könyvtár fájljai. Egy fájlra duplán kattintva az elindítható (az alapértelmezetten hozzá társított programmal). A könyvtárak tartalmát dinamikusan, lenyitáskor töltsük be, hiszen az egész fájlrendszer betöltése nagyon hosszú időt vehetne igénybe.

| 🖳 File Explorer     |              |                   | - 0                                      | ×              |
|---------------------|--------------|-------------------|------------------------------------------|----------------|
| <ul> <li></li></ul> | Name         | Size              | Creation Time                            |                |
|                     | BOOTNXT      | 386,0 KB<br>1,0 B | 2015. 07. 10. 15:2<br>2015. 07. 10. 15:2 | 20:06<br>20:06 |
|                     | FAC.TXT      | 7,0 B             | 2015. 12. 15. 14:                        | 18:35          |
|                     | hiberfil.sys | 3,2 GB            | 2019. 08. 24. 1:0                        | 5:52           |
|                     | pagefile.sys | 9,5 GB            | 2019. 08. 24. 0:44                       | 4:15           |
|                     | RECOVERY.DAT | 24,0 B            | 2015. 12. 15. 14:                        | 18:35          |
|                     | swapfile.sys | 256,0 MB          | 2019. 08. 24. 0:44                       | 4:15           |
|                     | trac_msi.log | 1,2 MB            | 2019. 08. 20. 11:0                       | 07:41          |
|                     |              |                   |                                          |                |
|                     |              |                   |                                          |                |
|                     |              |                   |                                          |                |
|                     |              |                   |                                          |                |
|                     |              |                   |                                          |                |
|                     |              |                   |                                          |                |
|                     |              |                   |                                          |                |
|                     |              |                   |                                          |                |
|                     |              |                   |                                          |                |
|                     |              |                   |                                          |                |

#### Statikus felület

 Első lépésként hozzuk létre a felületet! Nyissunk meg egy új WinForms projektet, legyen a projekt és a solution neve is *FileExplorer*. A tervezőablakban megjelenő felületet fogjuk most szerkeszteni. Kattintsunk rá az ablakra! Megjelenik a jobb alsó sarokban a tulajdonságszerkesztő, amin néhány tulajdonságot be kell állítanunk.

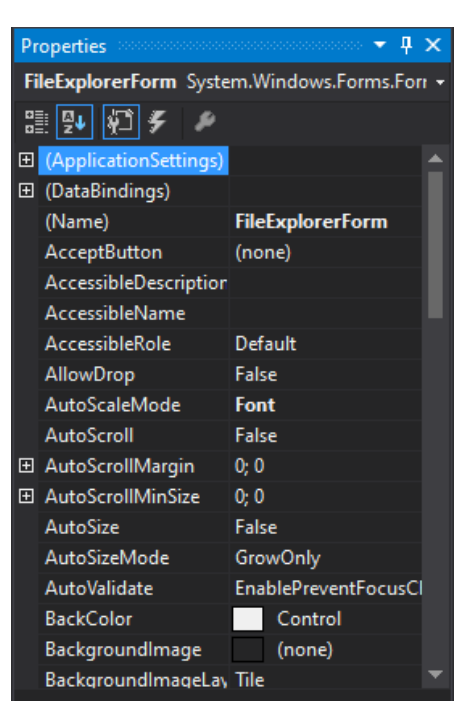

- Állítsuk be a form *Name* tulajdonságát *FileExplorerForm*-ra, ezzel átnevezzük a tervező által generált osztályt.
- Állítsuk be az ablak címét, ehhez a *Text* tulajdonságot kell szerkesztenünk. Legyen ez most File Explorer.
- Válasszunk egy méretet az ablaknak, a Size tulajdonság legyen 600; 400.
- 2. Ezután rakjunk fel a felületre a bal oldalon található Toolboxról egy *SplitContainert*. Ezzel szétválasztjuk az ablakot.
- 3. A bal oldalra helyezzünk egy *TreeView*-t, aminek a *Dock* tulajdonságát állítsuk *Fill*-re, így kitöltve a rendelkezésre álló teret.
- 4. A jobb térfélre helyezzünk egy *ListView*-t, aminek szintén állítsuk be a *Dock* tulajdonságát.
- 5. Válasszuk ki a *ListView*-t a szerkesztőfelületen, és adjuk meg az oszlopokat. Ehhez a *Columns* tulajdonságra kell kattintani, ahol feljön egy felület. Itt adjuk meg a következő fejléceket: *Name, Size, Creation time*.
- 6. A *ListView View* tulajdonságát állítsuk *Details*-re, hogy listanézetet kapjunk.
- 7. A felületre felvett elemek neveit érdemes megváltoztatni, ezt szintén a tulajdonságszerkesztőben tehetjük meg. A fájl nevét úgy tudjuk megváltoztatni, hogy ráállunk a solution explorerben a *Form1.cs* fájlra, majd a properties ablakban átírjuk a nevét, legyen ez például FileExplorerForm.cs.

Így egy futtatható programot kaptunk. Ha a Start gombra kattintunk, felugrik a tervezett felület.

### Meghajtók listázása

Okosítsuk fel az alkalmazást, írjuk ki első funkcióként a meghajtókat! Szeretnénk, ha a kiírás már a program elindulásakor megtörténne, így az ablak Load eseményére fogunk feliratkozni, ami az ablak betöltődésekor váltódik ki. Ha a felülettervezőn az ablak tulajdonságszerkesztőjét tekintjük, a villámjelre kattintva előjönnek a kiváltott események.

- Keressük meg a Load eseményt, és kattintsunk rá duplán. Legenerálódik egy eseménykezelő, ahova beírhatjuk azt a kódrészletet, ami lefut az esemény hatására. Ebben a kontextusban minden felületre felvitt elem elérhető, azzal a névvel, amit megadtunk nekik.
- A TreeView objektumok hierarchiát reprezentálnak, és a csomópontok kulcs-érték párokat tartalmaznak. A kulcs alapján kereshetők, és az érték fog megjelenni a felületen. A meghajtók lekérdezése már nem a megjelenítéshez fog tartozni, hiszen ez a logika nem nézetfüggő. Vezessünk be egy modell osztályt (FileExplorerModel), egy ListDrives metódussal!
- A fájlrendszer könyvtárainak kezeléséhez a DirectoryInfo típust fogjuk használni (System.IO névtérben található), amin keresztül lekérhetők a megjelenítendő infók (név, méret, módosítás dátuma). A modellben reprezentáljuk a már kilistázott könyvtárakat egy Dictionary-vel. A kulcs a könyvtár útvonala legyen, az érték pedig a könyvtárhoz tartozó DirectoryInfo példány.
- Készítsük el a ListDrives metódust! A cél az, hogy eltároljuk a meghajtók gyökeréhez tartozó DirectoryInfo-t a dictionarybe, majd jelezzük a nézetnek, hogy megváltozott a modell állapota. A meghajtók lekérdezéséhez a DriveInfo osztály GetDrives metódusa használható. El kell tárolni az összes meghajtó gyökerét, a gyökér elérési útvonala szerint.
- Hozzunk létre egy eseményt (DirectoryExpanded), amivel jelezzük a nézet számára, hogy kilistáztuk egy könyvtár elemeit (most speciálisan a rootét, amit jelöljünk /-rel). Készítsük el a hozzá tartozó eseményargumentum osztályt (DirectoryExpandedEventArgs), ami a szülőt, a kilistázott könyvtár útvonalát és nevét tartalmazza. Az eseményt az OnDirectoryExpanded metóduson keresztül hívjuk meg!

private void OnDirectoryExpanded(string expandedDir, string subDirPath, string subDirName) if (this.DirectoryExpanded != null) this.DirectoryExpanded(this, new DirectoryExpandedEventArgs(expandedDir, subDirPath, subDirName));

 A nézetben iratkozzunk fel erre az eseményre, és hozzunk létre egy eseménykezelőt a következő szignatúrával: private void DirectoryExpanded(object sender, DirectoryExpandedEventArgs e)

- Az eseménykezelőben keressük meg a TreeView-ban a kiterjesztett csomópontot, a kulcs alapján. Mikor kezdetben a meghajtókat adjuk hozzá, nem fogunk találni a Node-ok között semmit, ebben az esetben a TreeView-hoz közvetlenül kell hozzáadni egy újat. Ellenkező esetben a talált csomópont gyerekei közé vegyük fel az eseményben kapott könyvtárakat.
- Azért, hogy megjelenjen a + ikon a könyvtárak mellett, jelölve ezzel, hogy az kinyitható, bele kell tennünk egy placeholder elemet, helyettesítve az eredeti tartalmat.

# Könyvtárak kiterjesztése

- A TreeView BeforeExpand eseményéhez kell eseménykezelőt írnunk. Figyeljünk arra, hogy kitöröljük a placeholder elemet, majd csak ezután határozzuk meg a kinyitott könyvtár gyerekeit a modellben. A nézet felé a DirectoryExpanded eseményen keresztül kommunikálhat a modell.
- Figyeljünk arra, hogy miközben elérünk egy gyerek könyvtárat, ahhoz nem biztos, hogy hozzáférhetünk. Ez egy UnauthorizedAccessException kivételt fog kiváltani, amit a nézetben lekezelhetünk egy dialógusablak feldobásával.

### Fájlok megjelenítése

- A TreeView AfterSelect eseményének kiváltásakor meg kell keresnünk a kiválasztott könyvtárhoz tartozó DirectoryInfo objektumot, majd le kell kérdezni a tartalmazott fájlokat (FileInfo objektum reprezentálja). A modell tartsa nyilván az éppen megjelenített fájlok listáját, mentsük el ezeket az objektumokat.
- Hozzunk létre egy eseményt, amin keresztül az összes kilistázott fájlt átadhatjuk a nézetnek (FilesListed). A nézet hozzáadja a kapott fájlokat a ListView-hoz, ListViewItem-ekben.
- Ezután a szöveg méretéhez igazítjuk az oszlopokat:

this.fileListView.AutoResizeColumns(ColumnHeaderAutoResizeStyle.ColumnContent);

 A fájlok mérete alapértelmezetten byteban van megadva, de jobb lenne, ha automatikusan konvertálva B/KB/MB/GB-ra jelenítenénk meg. Készítsünk egy olyan metódust a nézetben, amivel az átváltást elvégezhetjük. Kapjon paraméterként egy longot (bájtokban vett érték), és adjon vissza egy kiírandó stringet. (Ötlet: a bájtban vett méretet osztogassuk vissza 1024gyel!)

# Fájl megnyitása

- A ListView DoubleClick eseményére kell feliratkozni.
- Egy fájlt a Process.Start statikus metódussal nyithatunk meg, ami paraméterként a fájl útvonalát várja.